# CONCIER

RIEGEL | T-Y GROUP | HARBOR LINEN

## **User Guide**

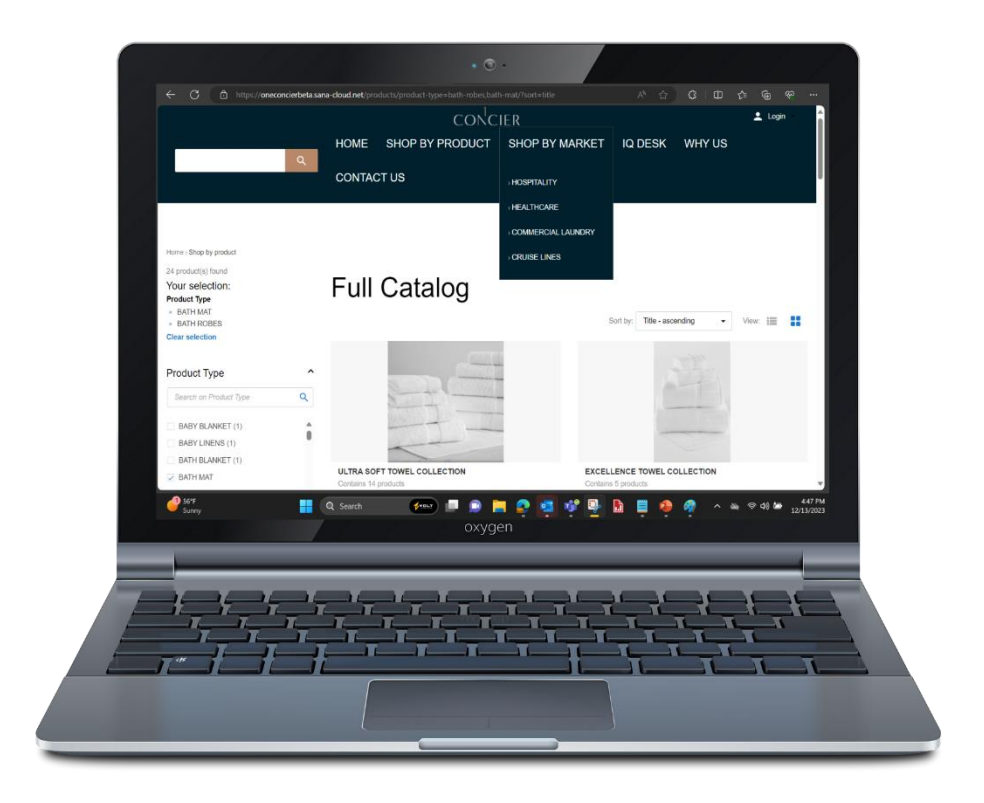

1

2

**2a** 

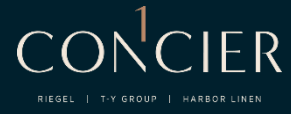

#### Access your account

You will receive your username and password in an email sent by webmaster@1concier.com. If you have any questions regarding your account, you may reach out to your customer service representative.

#### Change your password

To change password, go to the section: My account >> Account management >> Change password.

| Account manag       | gement               |                  |
|---------------------|----------------------|------------------|
| Contact information | Your contact details |                  |
| Name                |                      | CSR3             |
| Email address       |                      | CSR3@1concier.co |
| Password            |                      | Change password  |

#### To recover the password

Go to the login home screen to the section **FORGOT YOUR PASSWORD**, enter the email associated with the account, and follow the recovery steps.

| < Back to profile                                                  |               |
|--------------------------------------------------------------------|---------------|
| Change pass                                                        | word          |
| Please change your password below.                                 |               |
| - Current password*                                                |               |
| – New password* –<br>Password should be at least 8 characters long |               |
|                                                                    | Very weak (?) |
| - Retype new password*                                             |               |
| Savo                                                               |               |

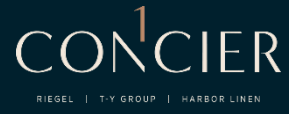

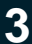

#### Check your invoice history

In the main menu, you will find the section **<u>MY ACCOUNT</u>**. Your account profile will open, and in the middle column, you will find the section **<u>MY INVOICES</u>**.

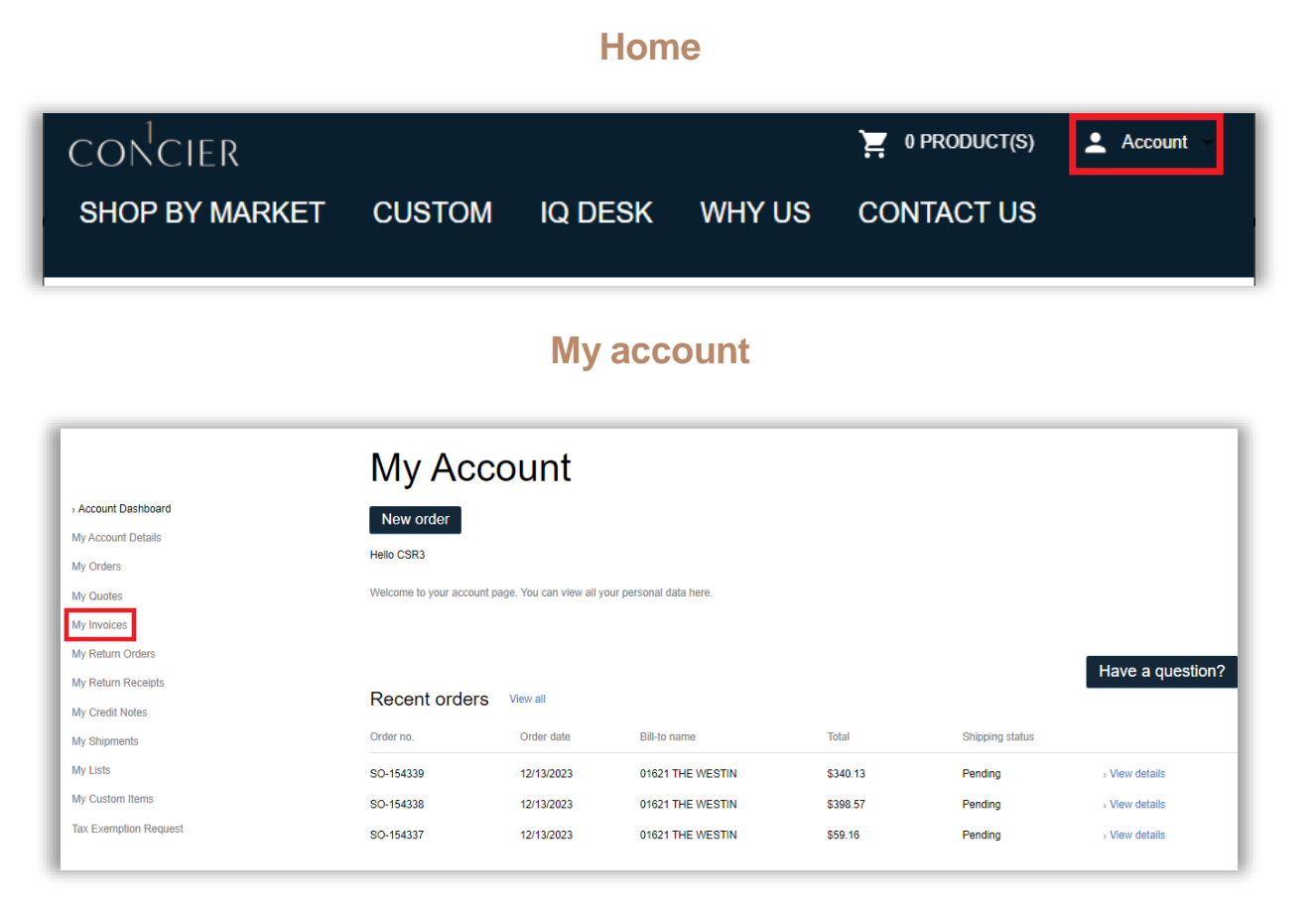

#### **Filters**

3a

In this section, you will be able to filter by order number and by time period.

|                       | Invoices history                               |
|-----------------------|------------------------------------------------|
| Account Dashboard     | Order no.                                      |
| My Account Details    |                                                |
| My Orders             | Document no                                    |
| My Quotes             | - From                                         |
| > My Invoices         | Month I Day I Year                             |
| My Return Orders      | Month I Day I Year                             |
| My Return Receipts    |                                                |
| My Credit Notes       | Search                                         |
| My Shipments          |                                                |
| My Lists              | Recent invoices                                |
| My Custom Items       | Document no. Order no. Order date Bill-to name |
| Tax Exemption Request | PSI-142702 SO-128403 9/30/2022                 |

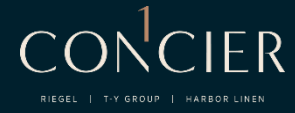

**3b** 

#### **Documents**

In the document overview, you can find the order date and outstanding balance of the invoice you wish to consult. By expanding the section <u>VIEW DETAILS</u>, on the right-hand side of the document overview, you will be able to view in detail the information specific to that invoice, such as the due date and payment terms.

#### Document

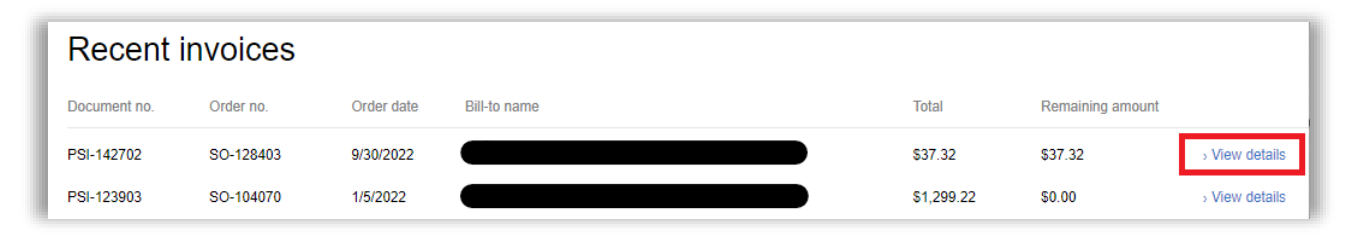

#### **Document details**

| Document no.    | PSI-142702                                                                                               | Reference no.         | 00000                             |                          |                              |                           |                  |               |                                                 |                                                                                        |                                          |
|-----------------|----------------------------------------------------------------------------------------------------|-----------------------|-----------------------------------|--------------------------|------------------------------|---------------------------|------------------|---------------|-------------------------------------------------|----------------------------------------------------------------------------------------|------------------------------------------|
| Order no.       | SO-128403                                                                                                | Order date            | 9/30/2022                         |                          |                              |                           |                  |               |                                                 |                                                                                        |                                          |
| Shipping metho  | PARCEL SERVICE                                                                                           | Document date         | 10/6/2022                         |                          |                              |                           |                  |               |                                                 |                                                                                        |                                          |
| Shipment date   | 10/5/2022                                                                                                | Payment terms         | NET30 DAYS                        |                          |                              |                           |                  |               |                                                 |                                                                                        |                                          |
| Location        | NFI SAVANNAH                                                                                             | Due date              | 11/5/2022                         |                          |                              |                           |                  |               |                                                 |                                                                                        |                                          |
| Sales person    | Deneise Sindair                                                                                          | Payment discount date | 10/6/2022                         |                          |                              |                           |                  |               |                                                 |                                                                                        |                                          |
| Sell-to contact |                                                                                                    |                       |                                   |                          |                              |                           |                  |               |                                                 |                                                                                        |                                          |
|                 |                                                                                                    |                       |                                   | 1Concier<br>PO Box 71519 | 5                            |                           | DCWIII           | Jau           | - Usied II                                      | NOICE                                                                                  | ucta                                     |
| Bill-to add     | dress                                                                                                    |                       | Sh                                | Cincinnati, OH           | 45271-5195                   |                           | 0                |               |                                                 | R                                                                                      | eorde                                    |
| Bill-to add     | Title                                                                                                    | MF 4 SUPER BASIC DO   | SH<br>WWN ALT WMI SLEI            | Cincinnati, OH           | Status Ship. d.              | Price                     | D scount<br>100% | Qty<br>1      | UOI<br>CASE OF                                  | Re<br>M Outs<br>6 0                                                                    | eorde<br>t. 1<br>\$                      |
| Bill-to add     | Title<br>76X80X18 KING MAT PAD 100% POLY<br>QLTD FIT GEA/C3                                              | MF 4 SUPER BASIC EO   | SH<br>WWN ALT WHI SLEE            | Cincinnati, OH           | Status Ship. d.<br>10/5/2022 | Price<br>\$0.00           | D scount<br>100% | Qty<br>1      | UOI<br>CASE OF<br>E                             | Re<br>M Outs<br>6 0                                                                    | eorde<br>t. 1<br>\$6                     |
| Bill-to add     | Title<br>76X80X18 KING MAT PAD 100% POLY<br>QLTD FIT GEA/CS<br>97X97 QUEEN BLANKET 100% CTN W            | MF 4 SUPER BASIC DO   | SH<br>WWN ALT WHI SLEI<br>8EA/ICS | Cincinnati, OH           | Siatus Ship. d.<br>10/5/2022 | Price<br>\$0.00<br>\$0.00 | D scount<br>100% | Qty<br>1      | UOI<br>CASE OF<br>CASE OF<br>E                  | Ref Outs<br>6 0<br>8 0<br>A                                                            | eord<br>it. 1<br>\$                      |
| Bill-to add     | Title<br>76X80X18 KING MAT PAD 100% POLY<br>QLTD FIT GEA/CS<br>97X97 QUEEN BLANKET 100% CTN W<br>FREIGHT | MF 4 SUPER BASIC DO   | SH<br>WWN ALT WHI SLEI<br>BEAVCS  | EP BLUEPRINT             | Status Shib. d.<br>10/5/2022 | Price<br>\$0.00<br>\$0.00 | D scount<br>100% | Qty<br>1      | UOI<br>CASE OF<br>C<br>CASE OF<br>E             | Rate           M         Outs           6         0           8         0           A  | eord<br>st. 1<br>\$<br>\$                |
| Bill-to add     | Title<br>76X80X18 KING MAT PAD 100% POLY<br>QLTD FIT GEA/CS<br>97X97 QUEEN BLANKET 100% CTN W<br>FREIGHT | MF 4 SUPER BASIC DO   | SH<br>WWN ALT WHI SLEE<br>BEAVCS  | Cincinnati, OH           | S:atus Ship. d.<br>10/5/2022 | Price<br>\$0.00<br>\$0.00 | D scount<br>100% | Ωty<br>1<br>1 | UOI<br>CASE OF<br>C<br>CASE OF<br>E<br>Subtotal | Ra           0           0           0           0           0           0           0 | eord<br>.it<br>s<br>s<br>s<br>34         |
| Bill-to add     | Title<br>T6X80X18 KING MAT PAD 100% POLY<br>QLTD FIT GEA/CS<br>97X97 QUEEN BLANKET 100% CTN W<br>FREIGHT | MF 4 SUPER BASIC DO   | SH<br>WWN ALT WHI SLEI<br>8EA/ICS | Cincinnati, OH           | Status Ship. d.<br>10/5/2022 | Price<br>\$0.00<br>\$3.00 | D scount<br>100% | Qty<br>1<br>1 | UOI<br>CASE OF<br>CASE OF<br>E<br>Subtotal      | Ra<br>M Outs<br>6 0<br>8 0<br>8 0<br>8 5                                               | eorde<br>st. 1<br>\$4<br>\$3<br>34<br>34 |

4

5

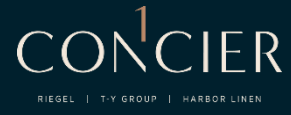

#### Active purchase orders

In the main menu, you will find the section <u>MY ACCOUNT</u>, which will open your account profile. In the central column, you will find the section <u>MY ORDERS</u>. Filter and search for your order number and consult the 'view details' section for more information on the order.

|                       | Order              | history    |              |          |                 |                |
|-----------------------|--------------------|------------|--------------|----------|-----------------|----------------|
| Account Dashboard     | Order no.          |            |              |          |                 |                |
| My Account Details    |                    |            |              |          |                 |                |
| › My Orders           | 09 / 13 / 2023     |            | × 🛅          |          |                 |                |
| My Quotes             | То                 |            |              |          |                 |                |
| My Invoices           | Month I Day I Year |            | <b></b>      |          |                 |                |
| My Return Orders      | Search             |            |              |          |                 |                |
| My Return Receipts    |                    |            |              |          |                 |                |
| My Credit Notes       | Recent or          | ders       |              |          |                 |                |
| My Shipments          |                    |            |              |          |                 |                |
| My Lists              | Order no.          | Order date | Bill-to name | Total    | Shipping status |                |
| My Custom Items       | SO-154339          | 12/13/2023 |              | \$340.13 | Pending         | › View details |
| Tax Exemption Request | SO-154338          | 12/13/2023 |              | \$398.57 | Pending         | > View details |
|                       | SO-154337          | 12/13/2023 |              | \$59.16  | Pending         | > View details |

#### **Product catalog**

In the catalog section, you will be able to view the entire range of products we have for you.

|                                                                 |   |                            |                                             | con <sup>1</sup> cier                 |                |        | 👤 Login                                                    |
|-----------------------------------------------------------------|---|----------------------------|---------------------------------------------|---------------------------------------|----------------|--------|------------------------------------------------------------|
|                                                                 | ٩ | HOME                       | SHOP BY PRODUCT                             | SHOP BY MARKET                        | IQ DESK        | WHY US | CONTACT US                                                 |
| Home - Shop by product<br>151 product(s) found<br>Product Trans | ~ | Eull                       | Catalog                                     |                                       |                |        |                                                            |
| Search on Product Type                                          | ٩ | T ull                      | Catalog                                     |                                       |                |        | Sort by: Title - ascending   View:                         |
| BABY BLANKET (1)     BABY LINENS (1)                            | Î |                            | Picture-perfect updates are on the horizont |                                       |                |        |                                                            |
| BATH BLANKET (1)     BATH MAT (13)     BATH ROBES (11)          |   |                            | $(\mathbf{t})$                              |                                       | 2              |        | P/ L                                                       |
| Collection                                                      | ^ |                            | A new photo is coming soon!                 | 1                                     |                |        |                                                            |
| Search on Collection                                            | ٩ | WIPE TOW<br>Contains 9 p   | ELS<br>roducts                              | T300 100CTN Mil<br>Contains 9 product | CRO STRIPE 5MM | LINEN  | T300 100CTN PERCALE LINEN<br>Contains 7 products           |
| BAG (1) BEAUTI DAMASK® BAROQUE (1)                              | Ô |                            |                                             |                                       |                |        |                                                            |
| BEAUTI-DAMASK® SATIN BAND (1) BELTS-BOXER (1)                   |   |                            | in Reason                                   |                                       |                |        |                                                            |
| BELTS-DIAMOND WAFFLE (1)                                        | w |                            |                                             |                                       |                |        |                                                            |
| Size                                                            | ^ |                            |                                             |                                       | -              | -      | 1                                                          |
| Search on Size                                                  | Q |                            |                                             | 1                                     |                |        |                                                            |
| 5SQ (2)                                                         | î | T300 100CT<br>Contains 6 p | TN RIPPLE JACQ LINEN                        | T300 100CTN SA<br>Contains 14 produc  | TEEN LINEN     |        | T300 100CTN SATEEN STRIPE 1CM LINEN<br>Contains 7 products |

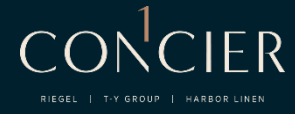

**5**a

6

#### **Filters**

Filter products based on categories and other criteria on the left-hand side of the page.

| Home - Shop by product |   |
|------------------------|---|
| 151 product(s) found   |   |
| Product Type           | ^ |
| Search on Product Type | ٩ |
| BABY BLANKET (1)       |   |
| BABY LINENS (1)        |   |
| BATH BLANKET (1)       |   |
| BATH MAT (13)          |   |
| BATH ROBES (11)        | • |

#### View product details

Select product collections or individual products to view descriptions and specifications.

| 12 Mar 14        |                                                      |                        |                                                                                                    |                                       |
|------------------|------------------------------------------------------|------------------------|----------------------------------------------------------------------------------------------------|---------------------------------------|
| Back to overview | Home > Shop by product > NAPERY > TABLE LINEN > NAPK | N                      |                                                                                                    |                                       |
|                  |                                                      |                        | <section-header>         Supposed parabolic parabolic parab</section-header> | LLECTION 100%<br>\$128. <sup>16</sup> |
| Specification    | ons                                                  |                        |                                                                                                    |                                       |
| External ID      |                                                      | CRT-20SQ-AMB-00072     |                                                                                                    |                                       |
| Description      |                                                      | 20SQ AMBER CRAFT COLLE | CTION 100% POLY 72/CS                                                                                                    |                                       |
| Fabric Weight    |                                                      | 0                      |                                                                                                    |                                       |
| Size             |                                                      | 2050                   |                                                                                                    |                                       |
| Color            |                                                      | AMBER                  |                                                                                                    |                                       |
|                  |                                                      | 100 8017               |                                                                                                    |                                       |
| Fabric Content   |                                                      | 100 POLI               |                                                                                                    |                                       |

To request product samples, please contact your account executive.

**Trusted Linen Solutions** 

7

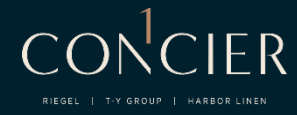

Checkout

To order products, simply add the desired quantity to the cart. The shopping cart icon in the top right corner can be used to view products in the basket or proceed to the checkout.

| Home - Shopping cart                                                                                   |                          |                     |                         |                    |                                                     |        |        |
|----------------------------------------------------------------------------------------------------|--------------------------|---------------------|-------------------------|--------------------|-----------------------------------------------------|--------|--------|
| ter an item number and press 'Enter' to load the product information and variants. Tab to select varia | ints and set quantity. P | ress 'Enter' on the | e quantity input to add | the product to the | ist.                                                |        |        |
|                                                                                                    | Q                        |                     |                         |                    |                                                     |        |        |
| /ly shopping cart                                                                                      |                          |                     |                         |                    | Shopping cart details                               |        |        |
|                                                                                                    |                          |                     | Have a q                | uestion?           | Items (1 units)                                     | s      | 224.8  |
| oduct                                                                                                  | Price                    | Quantity            | UOM                     | Total              | Total                                               | \$     | 224.8  |
|                                                                                                    |                          |                     |                         |                    | Total tax                                           | s      | 15.7   |
| 81X110 FULL FLAT SHEET 60/40 CTN/POLY 1200 WHI<br>PERCALE FLAT PIP 24EA/CS                             | \$ 224.88                | 1                   | CASE OF 24<br>EA        | \$ 224.88          | Total incl. tax<br>Items: 1 units (1 product lines) | \$     | 240.62 |
| Delete                                                                                                 |                          |                     |                         |                    | igside Q . Recalculate shopping cart                |        |        |
|                                                                                                    |                          |                     |                         |                    | Add to list                                         |        |        |
|                                                                                                    |                          |                     |                         |                    | 🗅 Load list                                         |        |        |
|                                                                                                    |                          |                     |                         |                    | Empty shopping cart                                 |        |        |
|                                                                                                    |                          |                     |                         |                    | Request a sa                                        | mple   |        |
|                                                                                                    |                          |                     |                         |                    | Drocood to ob                                       | eckout |        |

### Welcome to

# CONCIER

RIEGEL | T-Y GROUP | HARBOR LINEN

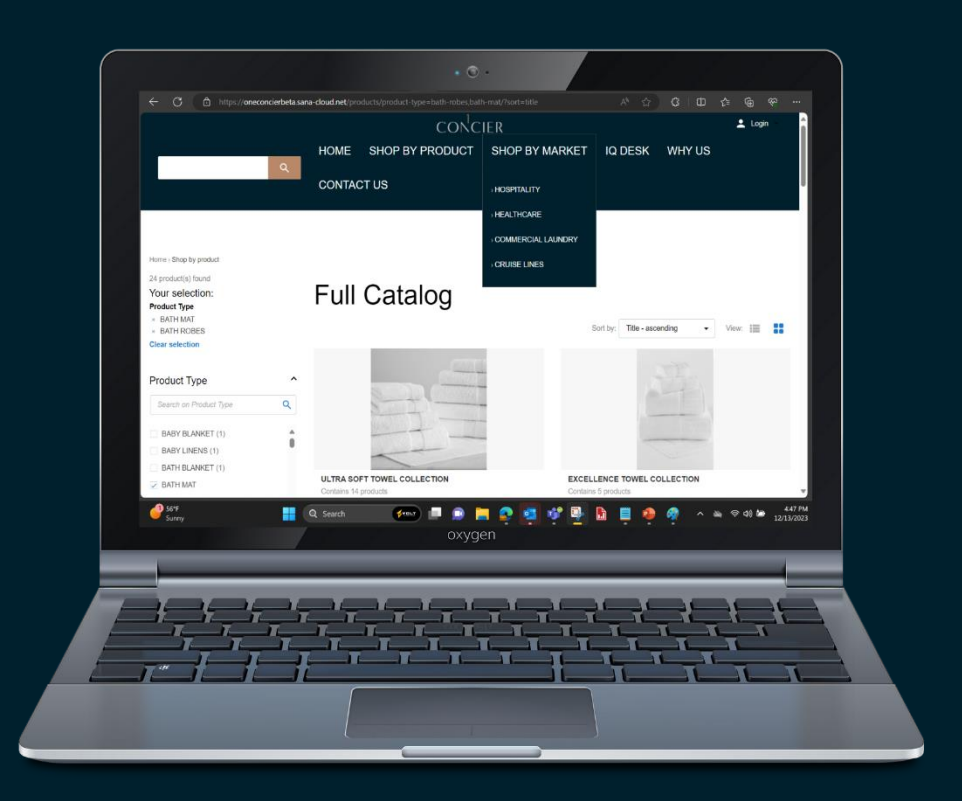

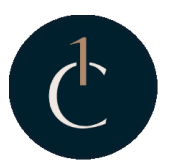

Phone: (305) 805-8085 Email: info@1concier.com